# Inköpsförslag

Kontrollera din beställning så att det inte blivit dubbletter eller andra felaktigheter.

Kontrollera att **Leveranskontakten** (den enhet varorna levereras till = mottagande enhet) stämmer.

Vill du ändra mottagande enhet? Välj i rullisten

Önskar du lägga till ytterligare varor? Klicka på "Sök artiklar". Du kommer då tillbaka till sökmotorn och genomför sökproceduren likt tidigare. Önskar du ta bort en vara? Klicka i avsedd rad och därefter på Ta bort Önskar du spara inköpslistan för att fortsätta vid ett senare tillfälle? Klicka på Spara som utkast.

| Inköpsförslag                                                         |                                        |           |                          |
|-----------------------------------------------------------------------|----------------------------------------|-----------|--------------------------|
| Distributionsegenskar Normalorder: orderstopp 10 💌                    |                                        |           |                          |
| Verifikationstext                                                     |                                        |           |                          |
|                                                                       |                                        |           | Leveransdatum 2018-10-31 |
| Leverans till                                                         |                                        |           |                          |
| Leveranskontakt* Lever<br>Läkemedelsautomat Varberg (resurs) v Träsil | ansadress<br>vsvägen 64 432 81 VARBERG |           |                          |
| Godsmärke                                                             |                                        |           |                          |
|                                                                       |                                        |           |                          |
| Artikelbeskrivning                                                    | Leverantör Leveransdatum               | Antal Enh | Pris Valuta              |
| Alvedon, suppositorium 250 mg Ship, 10 suppositorier                  | Apoteket AB 2018-10-31                 | 1,00 ST   | 14,78 SEK                |
| Lägg till produkt Ta bort produkt Kopiera produkten                   | Flytta urvalet hit                     |           |                          |
|                                                                       |                                        |           |                          |
|                                                                       |                                        |           |                          |
|                                                                       |                                        |           |                          |
|                                                                       |                                        |           |                          |
|                                                                       |                                        |           |                          |
|                                                                       |                                        |           |                          |
|                                                                       |                                        |           |                          |
|                                                                       |                                        |           |                          |
|                                                                       |                                        |           |                          |
|                                                                       |                                        |           |                          |
|                                                                       |                                        |           |                          |
| <u> </u>                                                              |                                        |           |                          |
| Skicka för attest Spara som utkast Spara som in                       | öpslista Tabort Loppbok Sökarti        | clar 🖌    |                          |
|                                                                       |                                        |           |                          |

Skicka beställning

- Kontrollera alltid din beställning innan du skickar den till Apoteket.
- Skicka beställningen genom att klicka på Skicka för attest.

## Support Agresso e-handel

GAS telefon: 010-47 61 900 (internt 61 900)

# LATHUND FÖR AGRESSO M7 E-HANDEL - BESTÄLLARE

Öppna Agresso webbapplikation på intranätet

| UNIT4 Business  | World On!      |                      |                |   | ♥ × ④ × "Test M?" Region Halland [180 × |
|-----------------|----------------|----------------------|----------------|---|-----------------------------------------|
|                 |                |                      |                |   |                                         |
| Meny            |                |                      |                |   |                                         |
|                 | Startsidor     | Inköp                | Inköpsorder    |   |                                         |
| Usn anstallning | 📑 Inköp        | St. Underhåll UNSPSC | Inköpsorder    |   |                                         |
| Inköp           |                |                      | Varumottagning |   |                                         |
| Redovisning     |                |                      | 🖿 Frága        | * |                                         |
| Commun          | Inköpsfakturor | \                    |                |   |                                         |
| Contraction     | 🖿 Fràga        | ×                    |                |   |                                         |
| Rapporter       |                |                      |                |   |                                         |

Välj **Inköp** i vänsterkolumnen. Välj **Inköp** under rubriken Startsidor.

## Inställningar för inköp

Kontrollera att organisation och uppdrag stämmer. Om du beställer för flera olika organisationer ändrar du det här, **innan** du gör din beställning.

| III Inköp ×                |                            |                                 |                   |             |            |   |
|----------------------------|----------------------------|---------------------------------|-------------------|-------------|------------|---|
|                            |                            |                                 |                   |             |            |   |
| Inköp                      |                            |                                 |                   |             |            |   |
| Inställningar för inkö     | <b>p</b> ??                | ¥                               |                   |             |            |   |
| Alla inköp relaterade till | Organisationsenhe Läke     | medelsautomat Varbe *** Uppdrag | Medicinsk service | *** Projekt | •••        |   |
| Ny ansökan 🕐               |                            |                                 |                   |             |            |   |
| <b>Q</b> Sök artiklar      |                            | Inköpsförslag                   |                   |             |            |   |
| Rekvisitioner?             |                            |                                 |                   |             |            |   |
| Sök inköp efter ordernumn  | ner, namn eller leverantör | *                               |                   |             |            |   |
| Utkast                     | ° C                        | Pågående                        | Sänt              | ✓ Bekräftad | a Mottaget | 9 |

Utkast – här finns inköpsförslag du tidigare sparat som utkast.

**Sänt** – här finns beställningar som är skickade till Apoteket men ännu inte är bekräftade.

**Bekräftad** – här finns beställningar som är bekräftade av Apoteket. **Mottaget** – här finns beställningar som är varumottagna i Agresso.

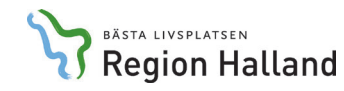

# Beställning

Du har möjlighet att beställa varor/läkemedel på olika sätt t ex:

- Via sökning på varunummer eller produktnamn
- Via en inköpslista

# Sök vara

För att söka upp ett läkemedel, klicka på Sök artiklar

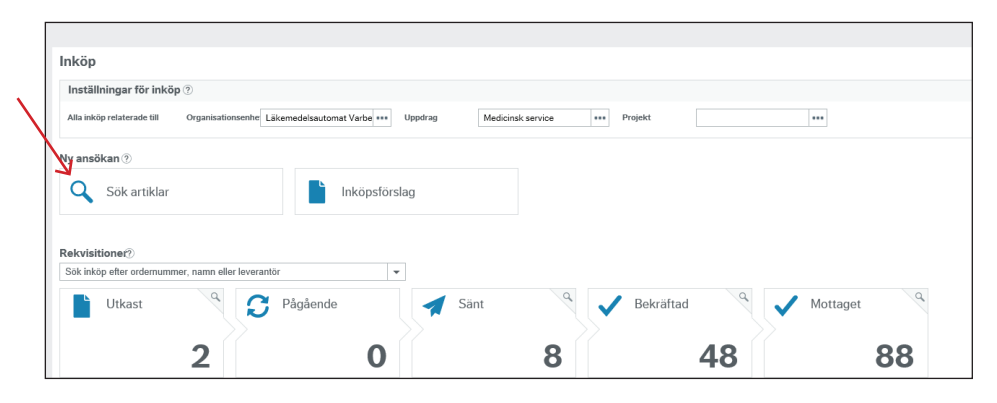

Sök läkemedel via **artikelnummer, artikelnamn** eller **ATC-kod**, klicka därefter **ENTER** 

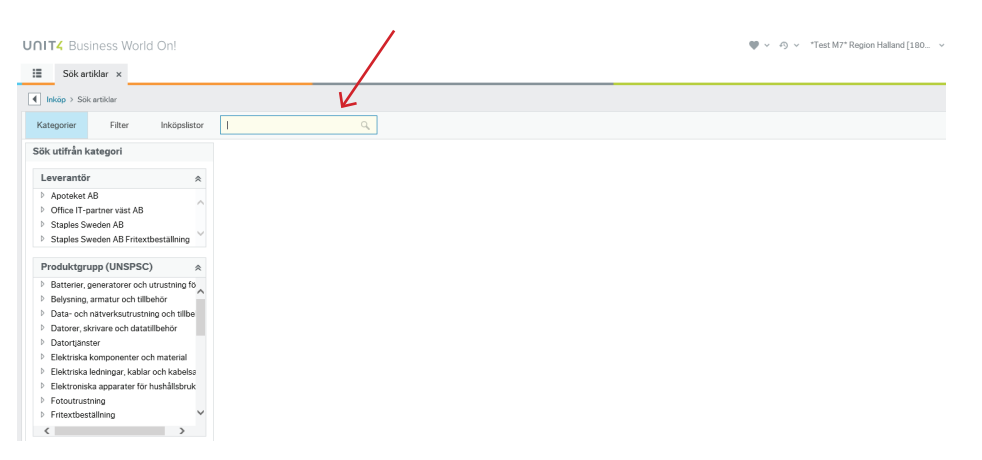

# Sökresultat

Sökresultatet visas per default som ett rutnät, detta kan ändras till en lista genom att klicka här

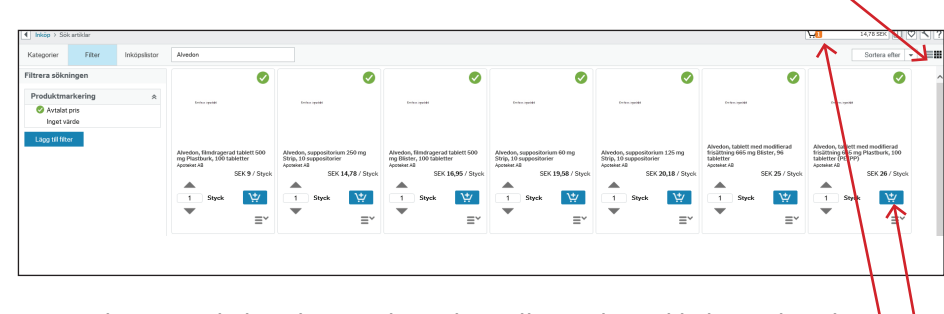

För att lägga artikeln i din varukorg/beställningslista, klicka på kundvagnen ("Lägg i varukorg"). När du är klar med beställningen gå till Varukorgen.

När varukorgen stämmer med det du önskar beställa, klicka på knappen "Gå till inköpsförslag"

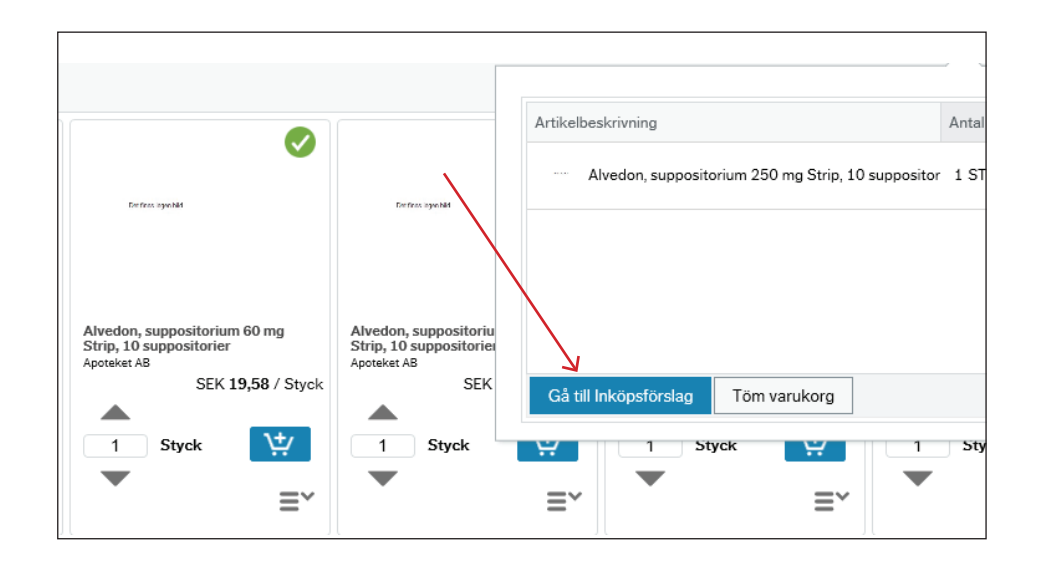